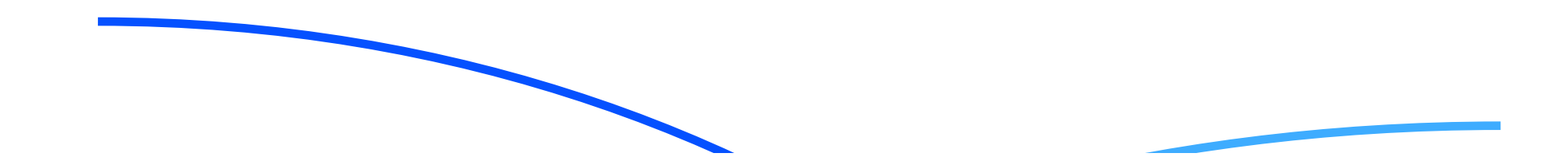

# L'enregistrement des informations dans le dossier 00 Une affaire de "feu rouge" ...

灘

Pas à pas réalisé par gilles guillon. Octobre 2010 N'engage en rien Prokov Editions Merci aux correcteurs : F. Bachschmdt, G. Hamonic, P. Moutier, B. Mullie, D. Parez Si questions relatives à ce livret : courriel : pasapas@laposte.net 00

# Sommaire

C'est sur l'idée du Dr Frank Bachschmidt qu'à été rédigé ce "pas à pas" afin de rafraîchir les mémoires ... Un grand merci à lui pour cette initiative.

| Ce qu'il faut d'abord savoir                                 | 3 |
|--------------------------------------------------------------|---|
| L'enregistrement des informations dans le dossier            | 3 |
| ${f \mathfrak D}\cdot$ Automatique à la fermeture du dossier | 4 |
| ② · Automatique après un laps de temsp donné                 | 5 |
| ③ · Automatique dès qu'un document est imprimé               | 6 |
| ${igodot} \cdot$ Manuellement à tout moment                  | 6 |
|                                                              |   |

1 astuce et 2 mises en garde importantes ...... 7

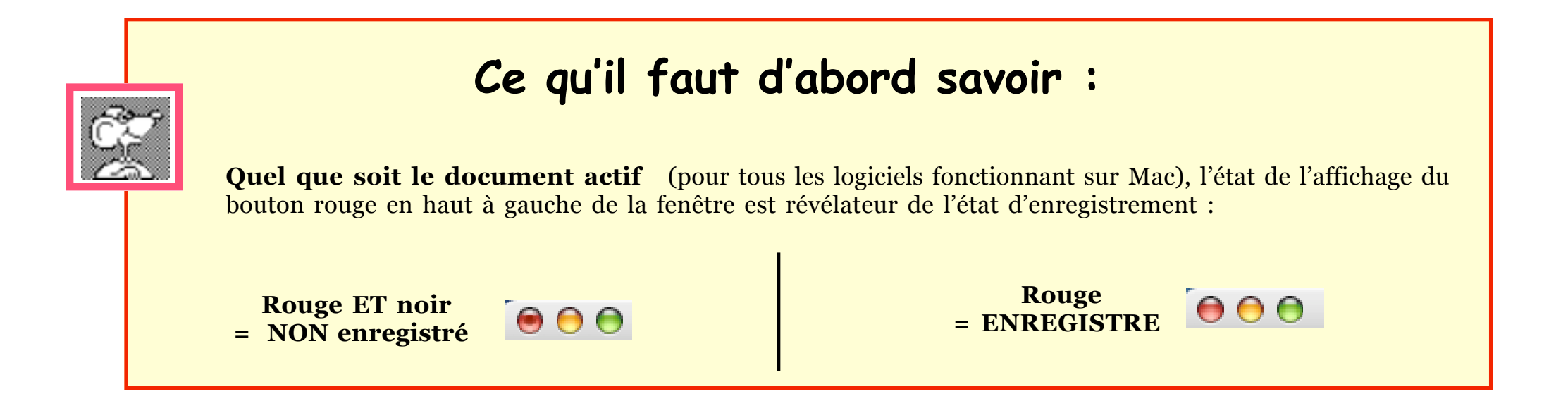

# L'enregistrement des modifications d'un dossier

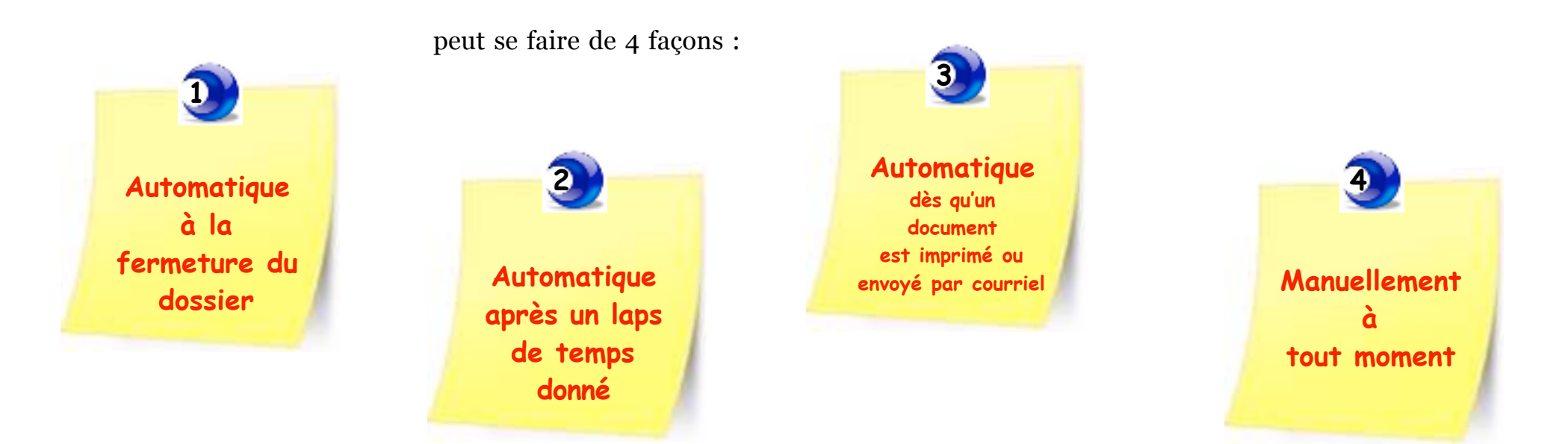

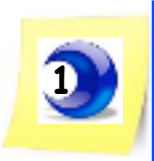

#### soit de façon automatique, lors de la fermeture du dossier

à définir dans :

Menu MédiStory / les Préférences

dans ce cas, lorsque vous fermez un dossier :

- aucune demande d'enregistrement n'apparaît
- les modifications effectuées sur le dossier sont validées.

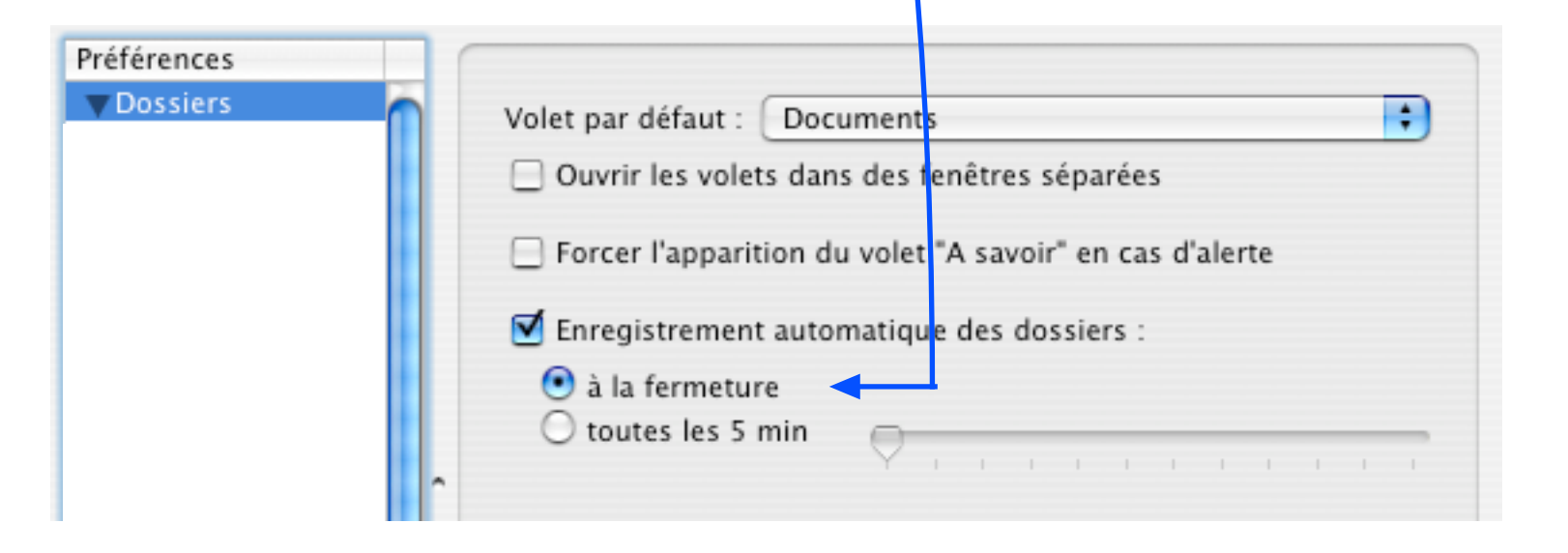

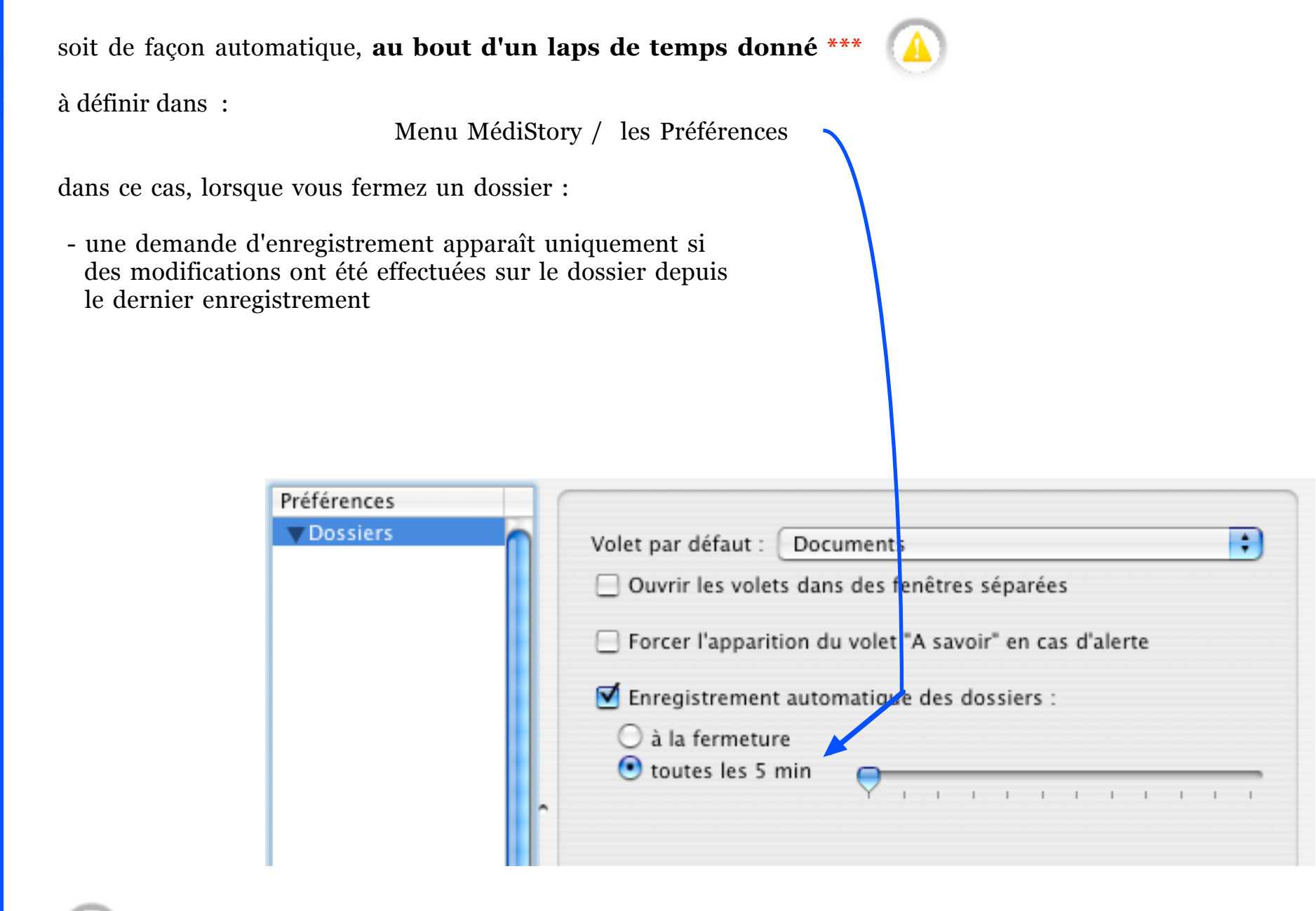

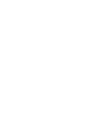

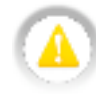

\*\*\* : choix déconseillé par ailleurs à cause de la traçabilité et par l'accumulation de documents inutiles.

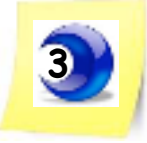

4

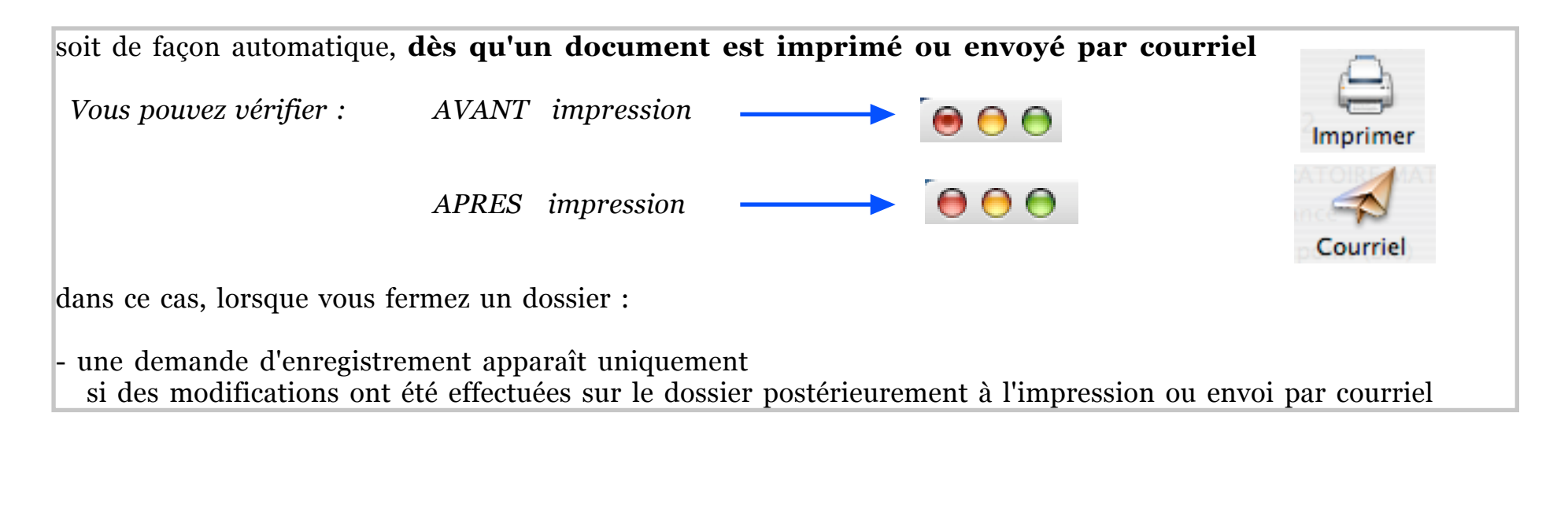

soit "manuellement", à tout moment qui vous convient :

- par : Menu Dossier / Enregistrer
- ( ou 🔹 💥 + S)

| Préférences |     |                                                           |
|-------------|-----|-----------------------------------------------------------|
| ▼Dossiers   |     | Volet par défaut : Documents                              |
|             |     | Ouvrir les volets dans des fenêtres séparées              |
|             |     | E Forcer l'apparition du volet "A savoir" en cas d'alerte |
|             |     | Enregistrement automatique des dossiers :                 |
|             |     | 🔘 à la fermeture                                          |
|             |     | • toutes les 5 min                                        |
|             | Î î |                                                           |

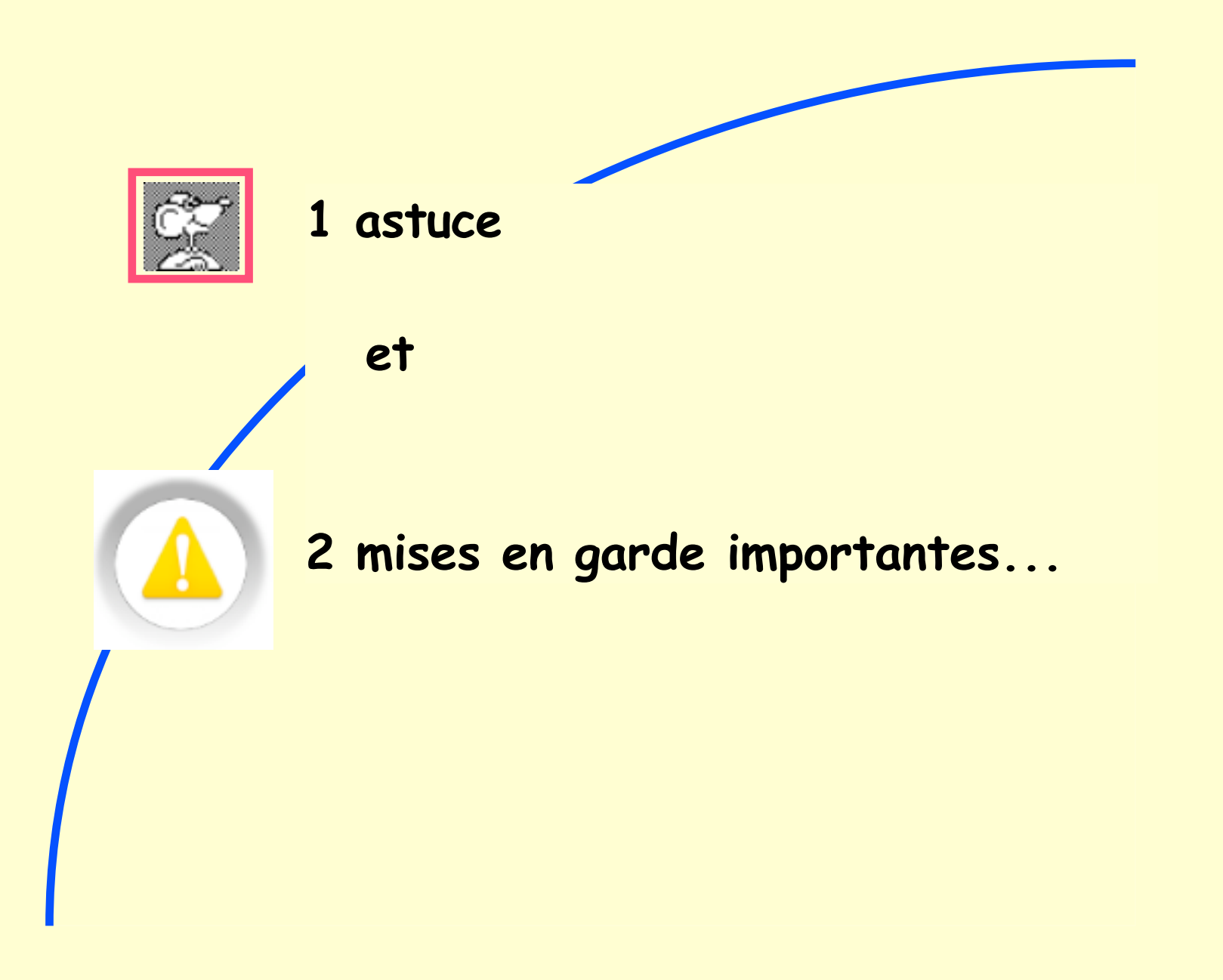

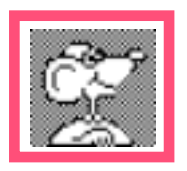

#### **1 astuce** et **2** solutions :

Si, pour une raison quelconque,

vous avez effectué sur le dossier des modifications que vous ne souhaitez pas enregistrer...

#### **Utilisable exclusivement**

pour le choix évoqué plus haut de : "Préférences" n°1 = Enregistrement automatique des dossiers

1°)

- Gardez enfoncée les touches

et clic sur le bouton rouge de fermeture

de la fenêtre

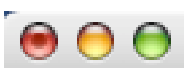

dialogue d'enregistrement

et validez le bouton : [Ne pas enregistrer]

#### et le dossier de santé se ferme

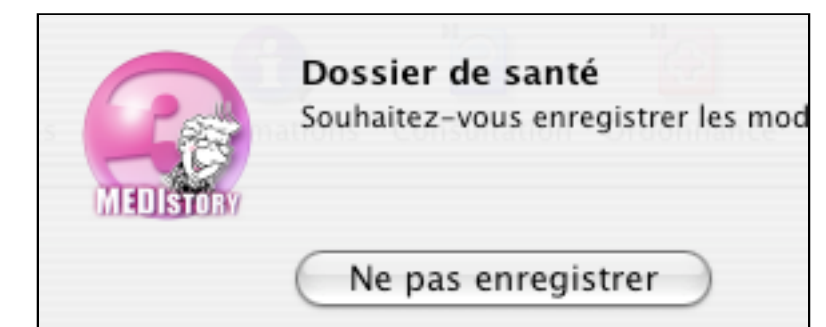

2°)

la fonction :

#### Dossier > Revenir à la version enregistrée

est équivalente à l'astuce n°1

MAIS : le dossier de santé (version enregistrée) reste ouvert à l'écran.

| Dossier | Édition      | Format     | Options    |
|---------|--------------|------------|------------|
| Nouvea  | u dossier    |            | ЖN         |
| Nouvea  | u dossier.   |            | ∼≋N        |
| Ouvrir  | un dossier   |            | жo         |
| Ouvrir  | un dossier   | par Vitale | 7.#0       |
| Fermer  | le dossier   |            | ΰ₩W        |
| Fermer  | sans ench    | aîner      | ^#W        |
| Enregis | trer         | ultation   | ₩S         |
| Revenir | 'à la versio | on enregis | trée 🎾     |
| Dupliqu | uer le doss  | ier        | /2010 2 Co |

Enregistrement des informations dans le dossier · Octobre 2010 p 8 / 11 ·

### 2 mises en garde importantes

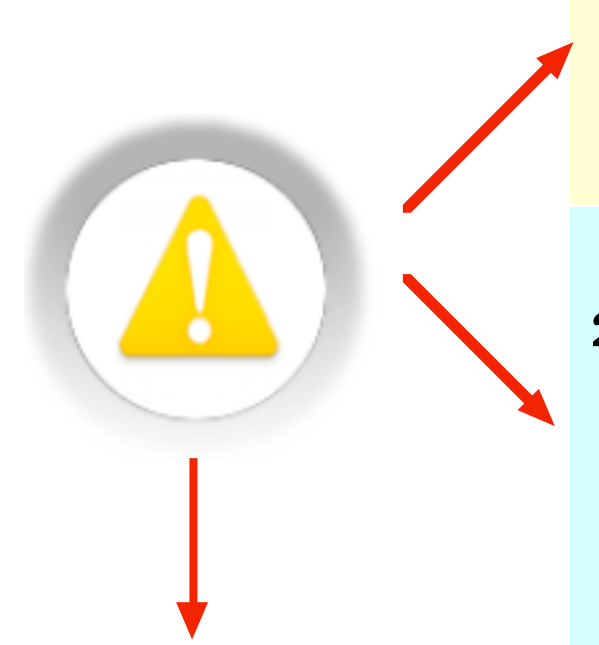

Le choix dans les "Préférences" de la solution d'enregistrement n°2 (**au bout d'un laps de temps donné)** 

est déconseillée

## 2°) la fonction "Imprimer" ou "Courriel" utilisée pour quoi que ce soit :

et quel que soit le choix dans les "Préférences" : 1) ou 2)

- le dossier de santé est enregistré dans sa totalité sans message ni dialogue préalable

Remarque :

- le document imprimé ou courriel alimente la traçabilité

C'est la commande de l'impression *OU* du courriel qui génère l'enregistrement du document. Cet enregistrement a lieu **même** : - *SI* aucune imprimante n'est branchée

- OU qu'il n'y a plus de papier
- OU qu'on annule l'impression via le dialogue d'impression
- OU de toute autre façon,
- OU si aucun mail n'est réellement envoyé parce que l'ordinateur n'est pas relié à internet
- OU l'adresse n'est pas valide, etc.

Dernier rappel :

Si vous n'avez pas opté pour un enregistrement automatique dans les Préférences :

| Préférences |                                                                                                   |
|-------------|---------------------------------------------------------------------------------------------------|
| ▼ Dossiers  | Volet par défaut : Documents 🗧                                                                    |
|             | Forcer l'apparition du volet "A savoir" en cas d'alerte Enregistrement automatique des dossiers : |
|             | <ul> <li>○ à la fermeture</li> <li>⊙ toutes les 5 min</li> </ul>                                  |

- lors de la fermeture du dossier, une boîte de dialogue vous demandera de valider ou non les modifications.

| 2         | Dossier de santé<br>Souhaitez-vous enregistrer les modifications apportées au dossier "z" ? |                  |  |  |  |
|-----------|---------------------------------------------------------------------------------------------|------------------|--|--|--|
| MEDISTORY | Ne pas enregistrer Ann                                                                      | wler Enregistrer |  |  |  |

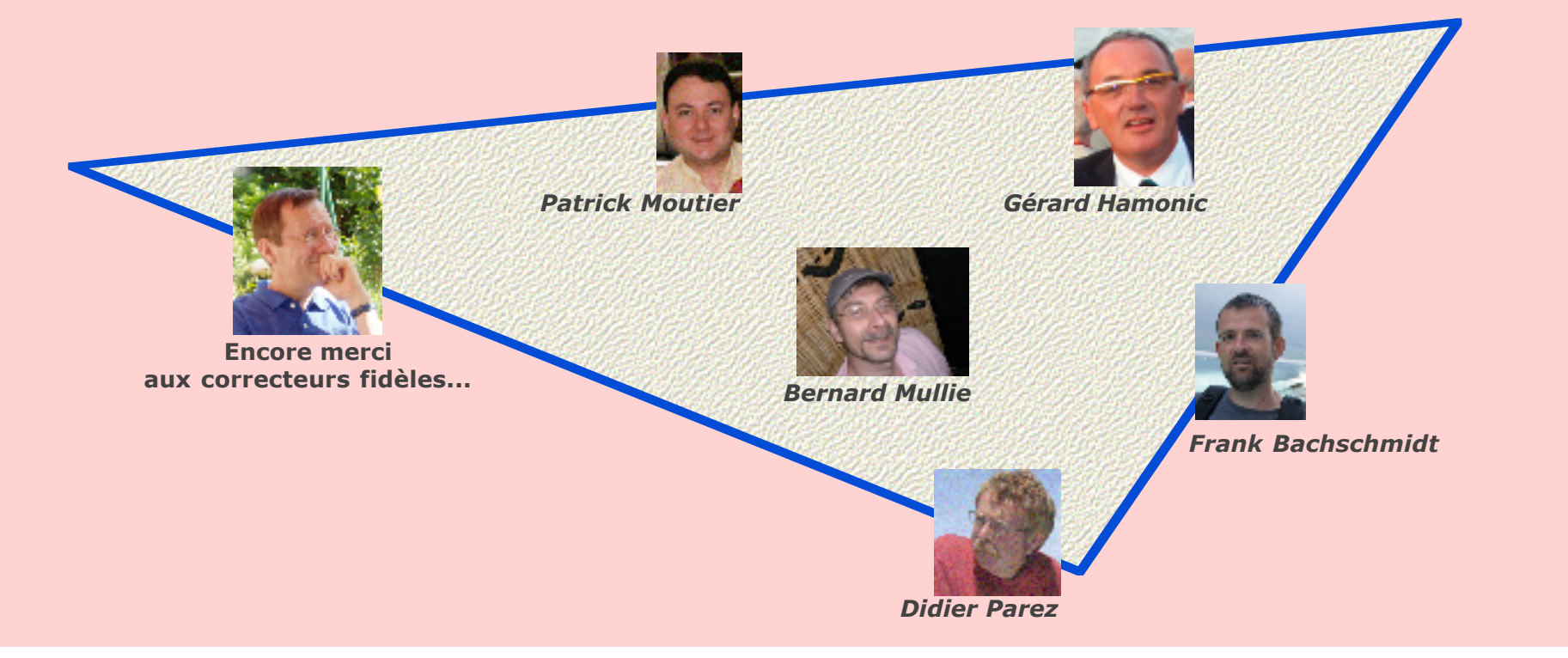

Enregistrement des informations dans le dossier  $\cdot$  Octobre 2010 p 11 / 11  $\cdot$